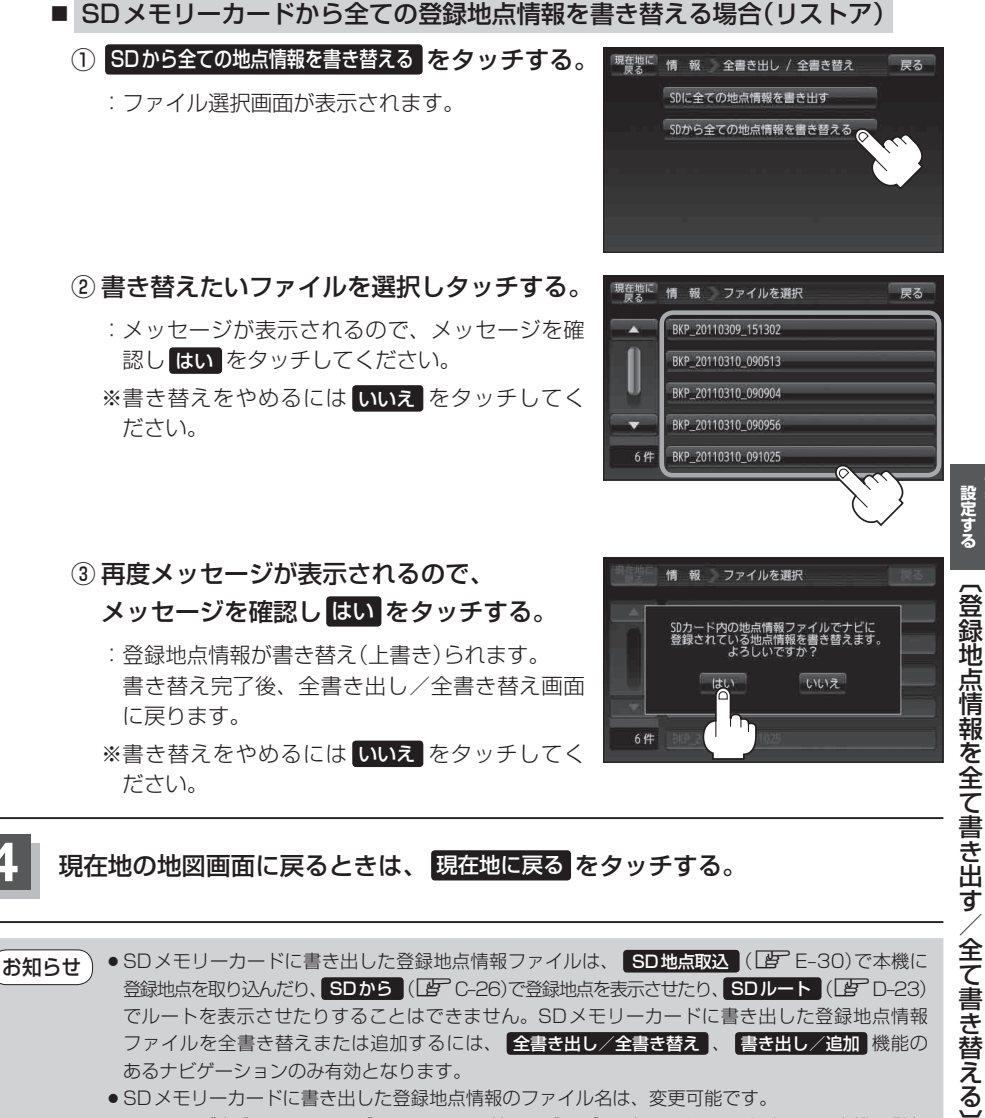

- ※フォルダ名 "NAVI\_POINT"、ファイルの拡張子 "bkd" は変更しないでください。本機で登録 地点情報ファイルが認識できなくなります。
- SDメモリーカードに書き出した登録地点情報ファイルの中身を変更したり、ファイルを移動する と、"全書き替え"、"追加"(□) E-26)が行えなくなります。中身は変更しないでください。

「報を見る・